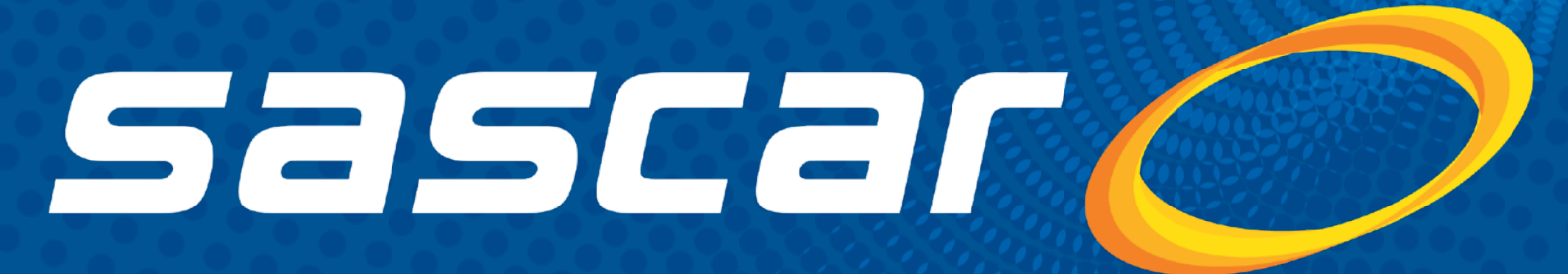

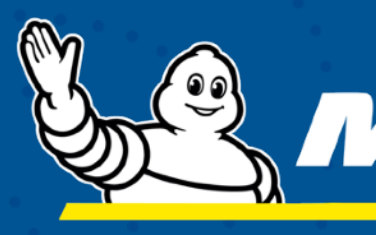

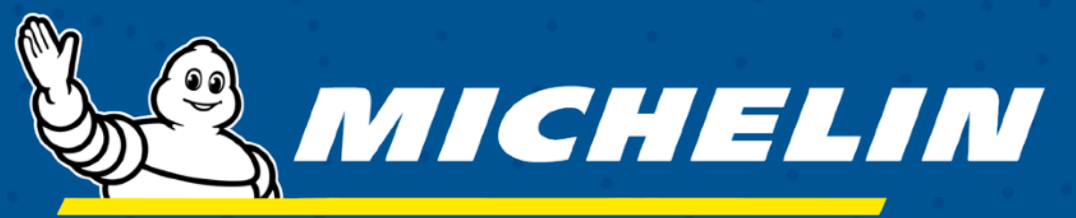

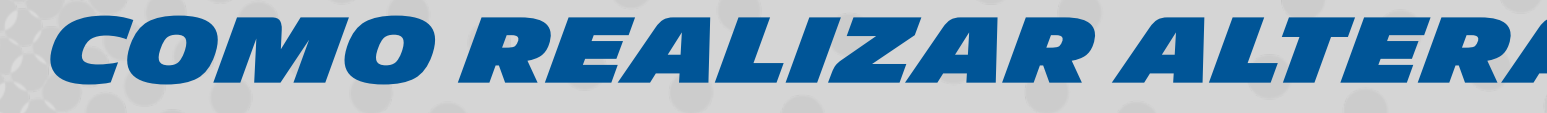

# COMO REALIZAR ALTERAÇÃO DE DADOS DO VEÍCULO?

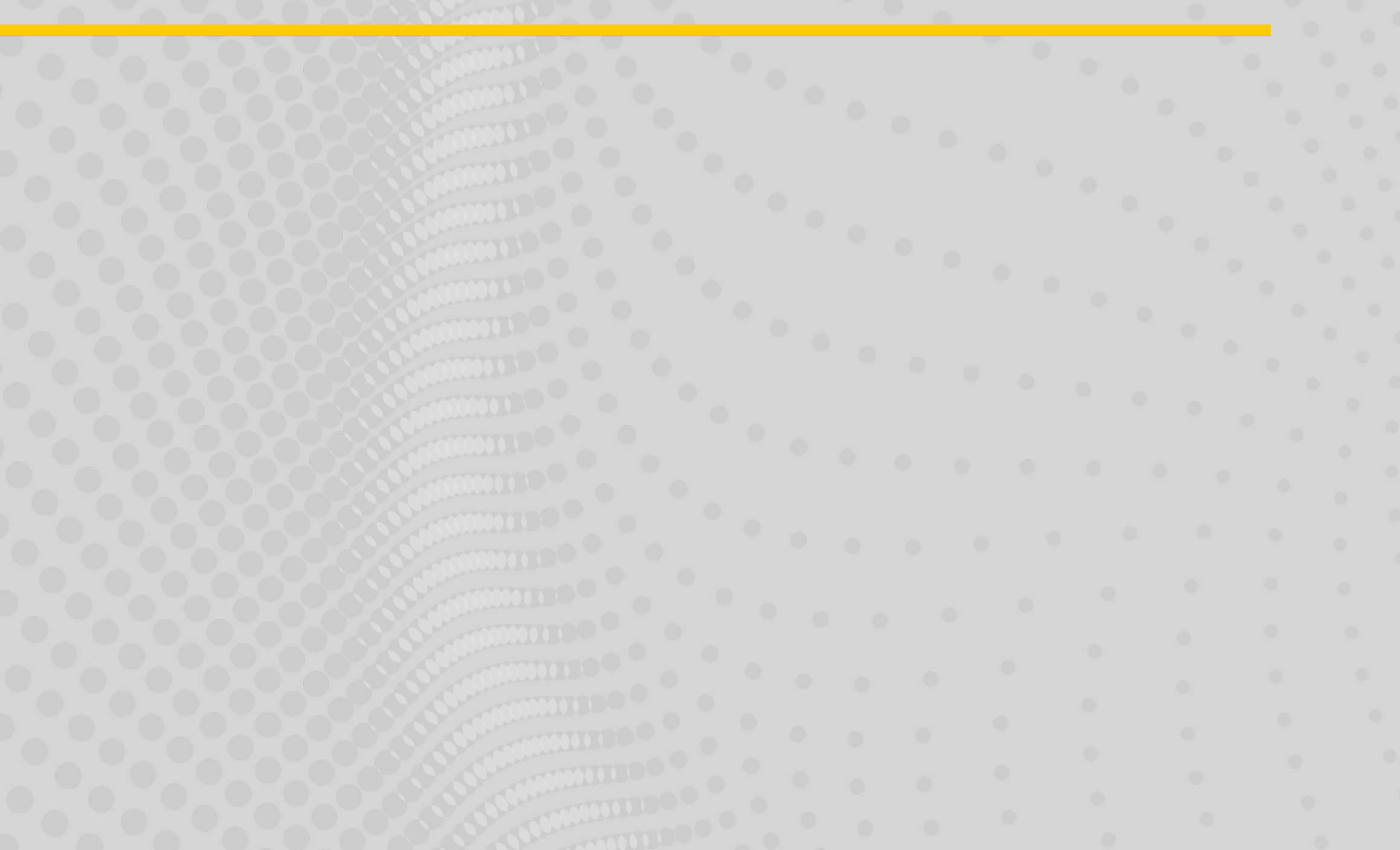

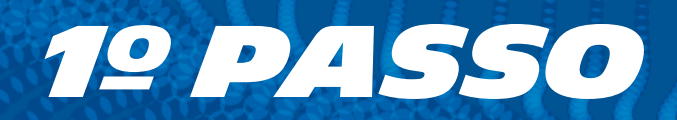

#### Acesse **www.sascar.com.br** e clique na opção Login no canto superior direito da página.

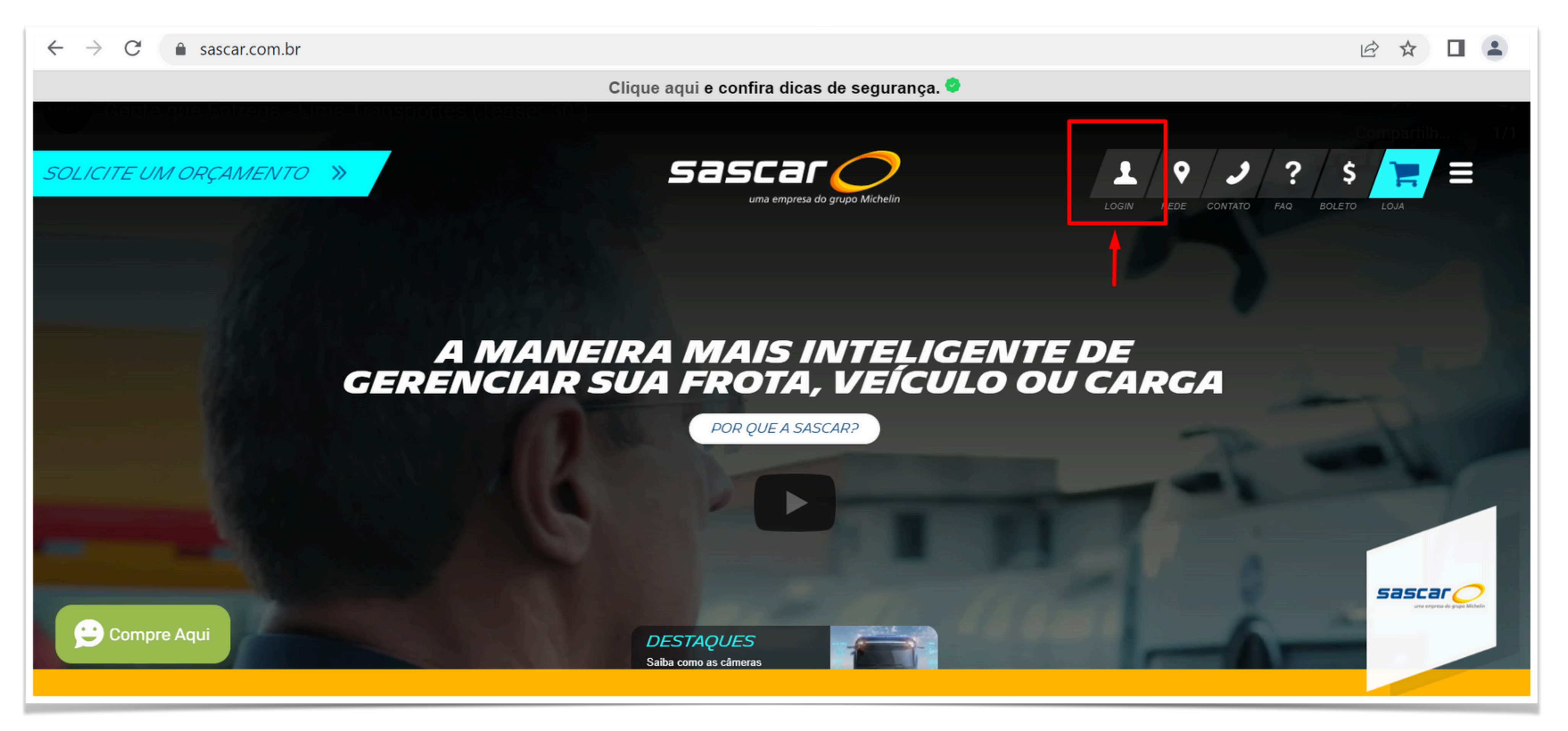

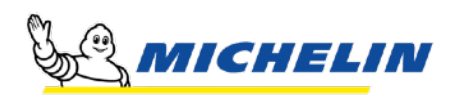

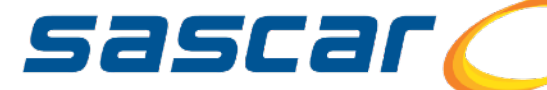

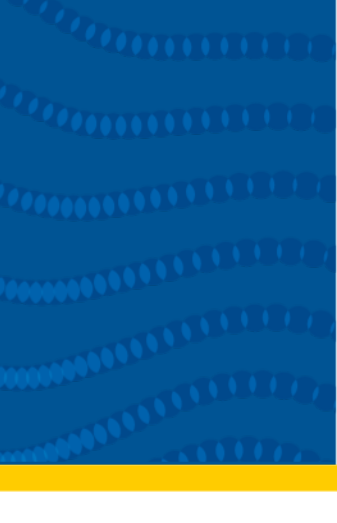

 $\frown$ 

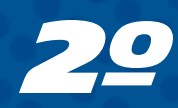

## Selecione a opção **Portal de Serviços Sascar** no campo Sistemas ou Portais e digite seu usuário principal e sua senha de acesso.

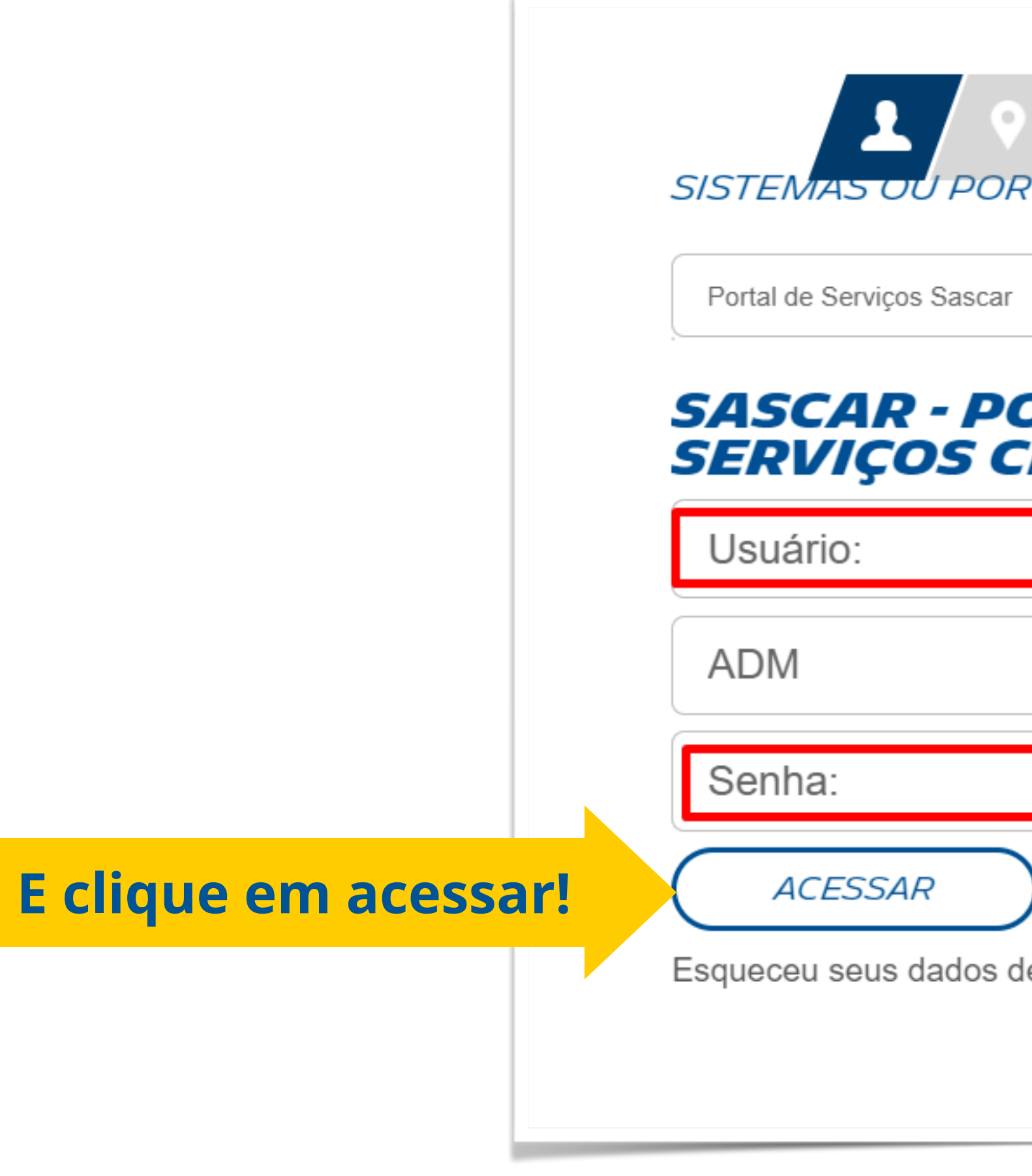

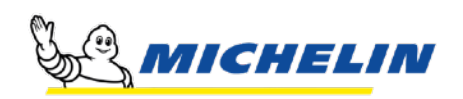

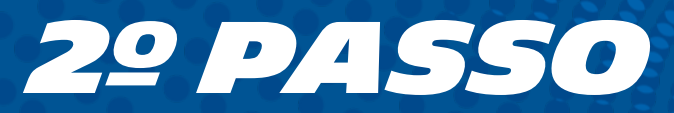

| אראז ?? א<br>RTAIS   |                                         |
|----------------------|-----------------------------------------|
| r                    | •                                       |
| ORTAL DE<br>CLIENTES |                                         |
|                      |                                         |
|                      |                                         |
|                      |                                         |
| )                    |                                         |
| de acesso?           |                                         |
|                      | SASCAL<br>uma empresa do grupo Michelin |

(2222222222)

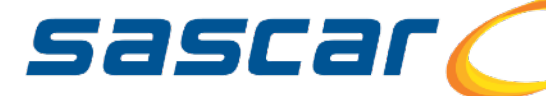

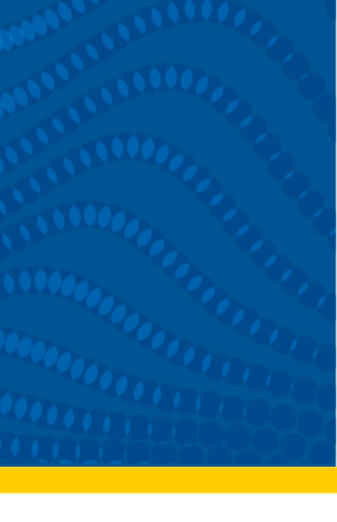

# **39 PASSO** Clique no menu

## **49 PASSO** Clique na opção conta

### **5º PASSO**

Clique na opção Veículos e espere a pagina carregar

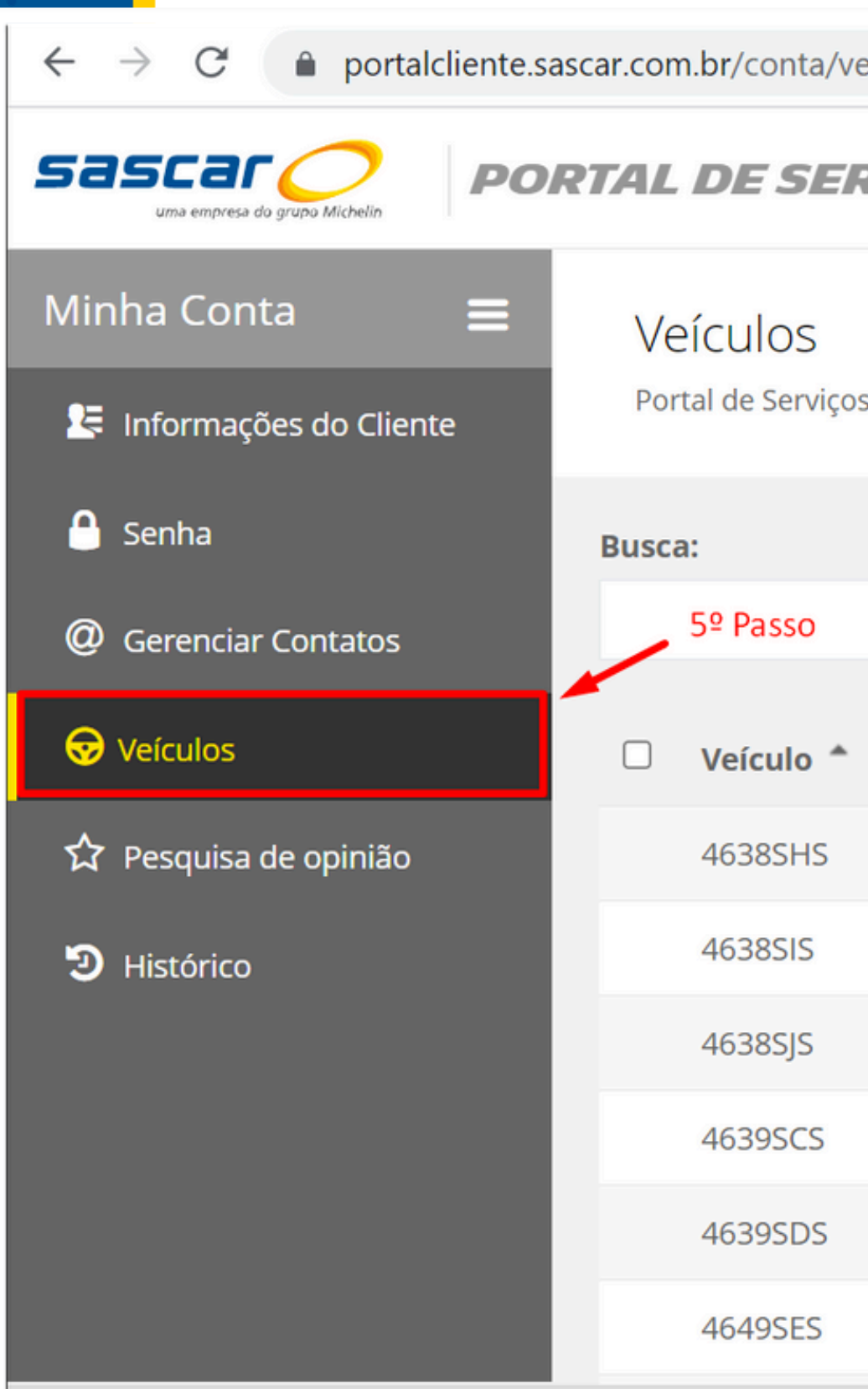

https://portalcliente.sascar.com.br/conta/veiculos#

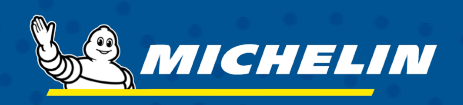

| eiculos                          |                      |    |               |          |      |                                                                 | 🖻 ✿ 🗖                                |
|----------------------------------|----------------------|----|---------------|----------|------|-----------------------------------------------------------------|--------------------------------------|
| RVIÇOS                           |                      | ħ  | Início 🛠 Se   | erviços  | 📤 Pa | gamentos <b>?</b> Cen                                           | 3º Passo<br>tral de Ajuda            |
| s / Minha Conta / <b>Veícu</b> l | los                  |    |               |          | -    | Transportes Fra                                                 | amento Ltda                          |
| 0                                | •                    |    | 4º Passo      |          | -    | Conta<br>Informações do cliente<br>Contatos e Histórico.        | e, Senha, Veículos,                  |
| Chassi \$                        | ۶<br>Marca/Modelo    | \$ | Contrato 🗘    | Início \ | 2    | Entre em contato<br>Envie suas mensagen<br>dúvidas em tempo rea | <b>)</b><br>s e esclareça suas<br>I. |
| 9ADR1543LLC009859                | RANDON / SR          |    | 1050992144    | 06/03/20 | 20   | 06/03/2023                                                      |                                      |
| 9ADR1543LLC009878                | RANDON / SR          |    | 1050992145    | 06/03/20 | 20   | 06/03/2023                                                      |                                      |
| 9ADR1543LLC009805                | RANDON / SR          |    | 1050992147    | 10/03/20 | 20   | 10/03/2023                                                      |                                      |
| 9ADR1543LLC009877                | RANDON / SR          |    | 1050992149    | 06/03/20 | 20   | 06/03/2023                                                      |                                      |
| 9ADR1543LLC009860                | RANDON / SR          |    | 1050992150    | 06/03/20 | 20   | 06/03/2023                                                      |                                      |
| 9ADR1543LLC009997                | SR / RANDON SR CS TR |    | 1050992564    | 06/03/20 | 20   | 06/03/2023                                                      |                                      |
|                                  |                      |    | Atendimento C | Online   |      | ~                                                               | S MICHE                              |

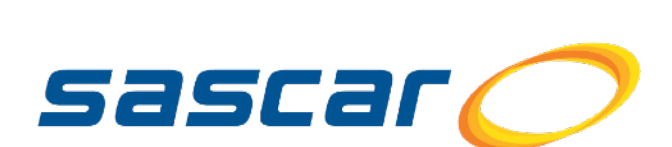

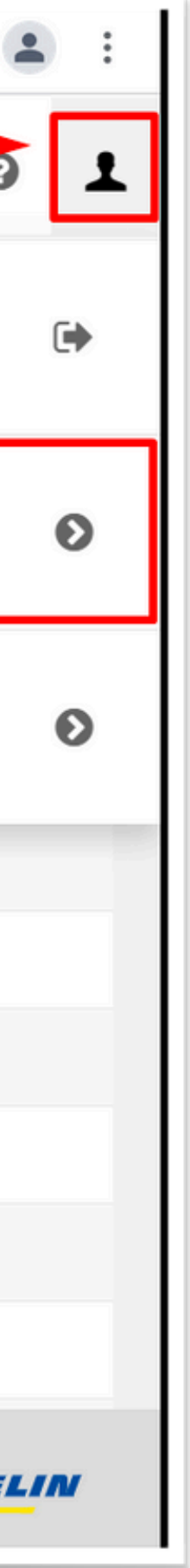

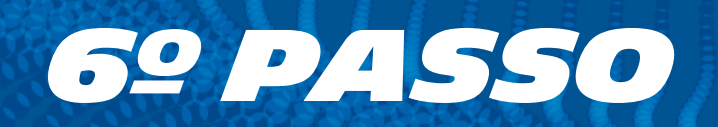

### Clique na opção "**visualizar veículo e serviços**" com ícone de olho no lado direito da tela.

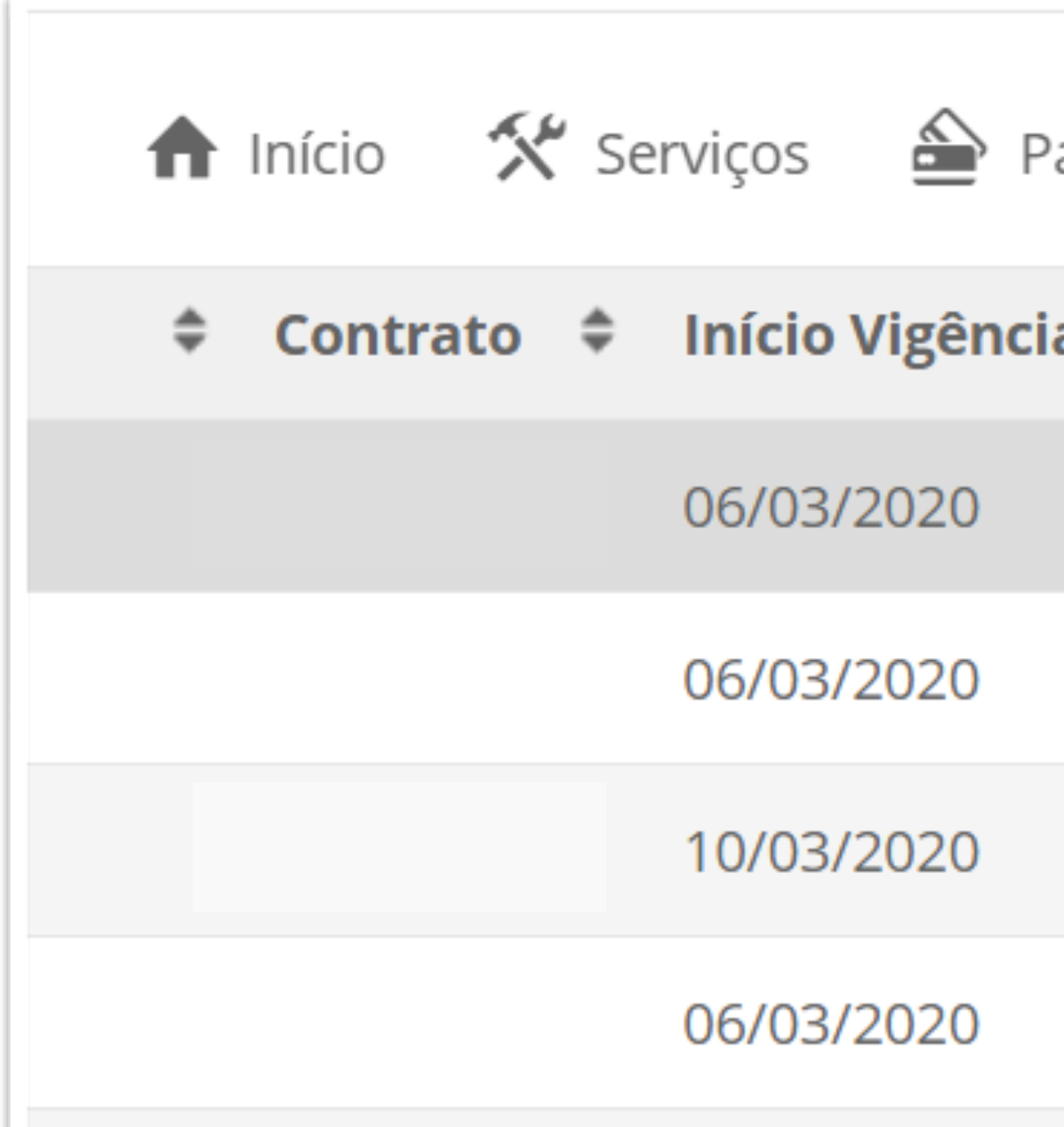

**Importante:** Você só poderá alterar a placa do seu veículo, e desde que ela esteja cadastrada como fictícia e iniciadas com números. Demais alterações só podem ser feitas através da Central de Atendimento.

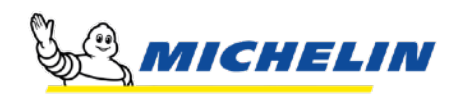

| aga | mentos <b>?</b> Central de Ajuda | 0       | 1     |
|-----|----------------------------------|---------|-------|
| a₽  | Fim Vigênc Visualizar veícui     | o e ser | viços |
|     | 06/03/2023                       | ٩       | ⊳     |
|     | 06/03/2023                       |         |       |
|     | 10/03/2023                       |         |       |
|     | 06/03/2023                       |         |       |
|     |                                  |         |       |

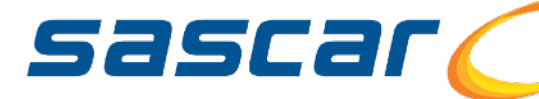

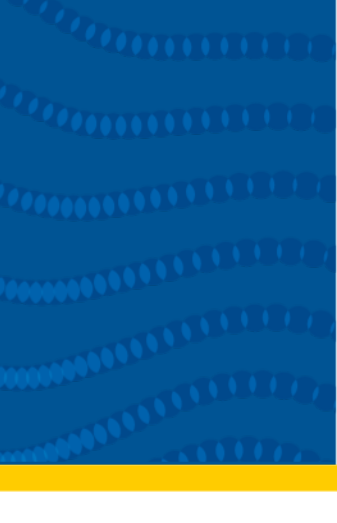

 $\frown$ 

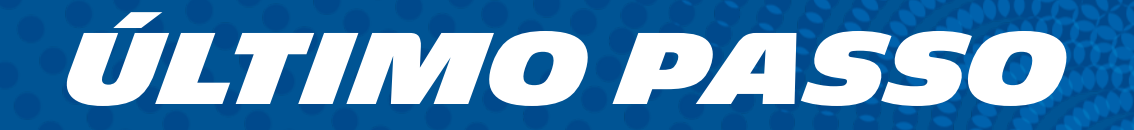

## Digite a placa correta e clique em **Salvar**.

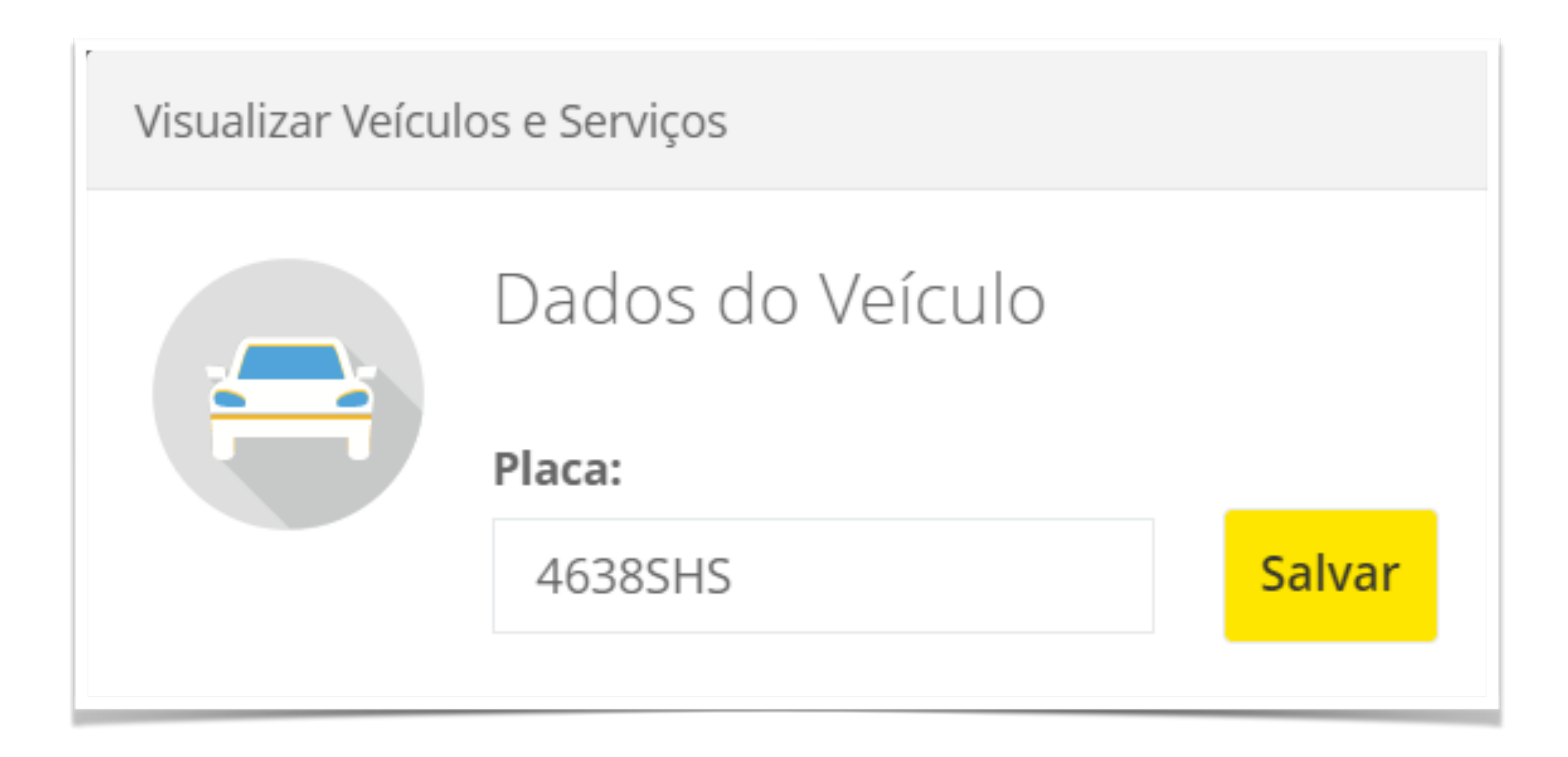

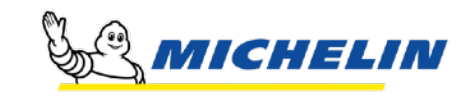

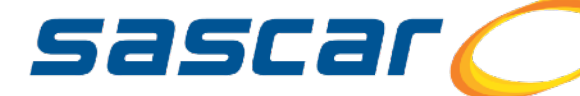

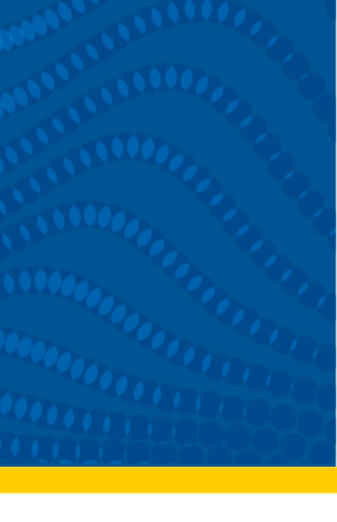

 $\bigcirc$ 

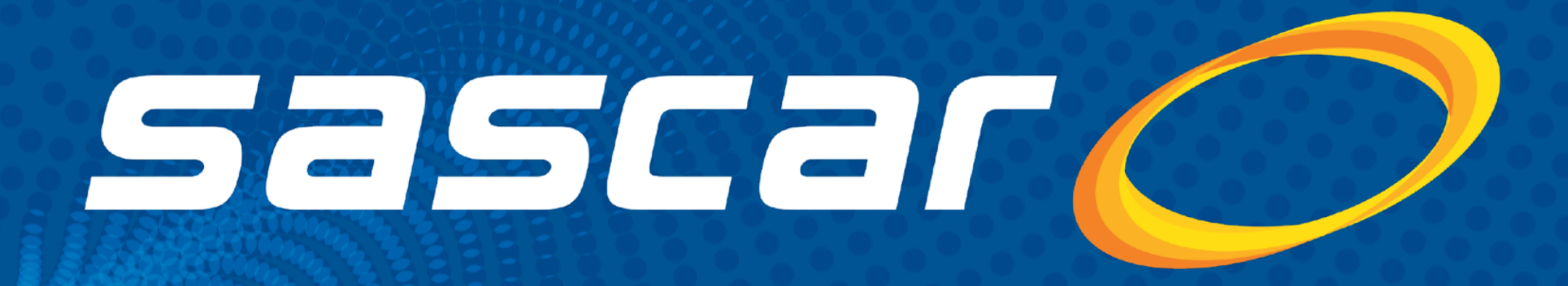

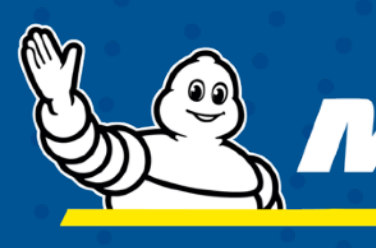

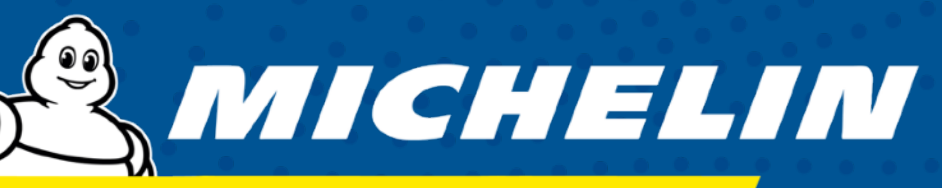

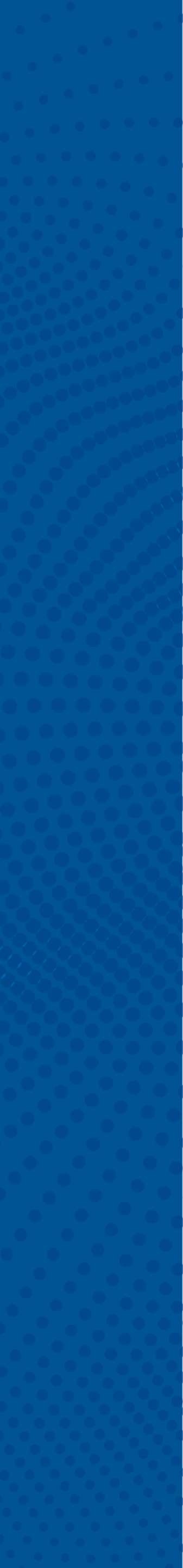